ENERJİ PİYASALARI İŞLETME ANONİM ŞİRKETİ

# TRANSPARENCY PLATFORM API PORTAL

### **USER MANUAL**

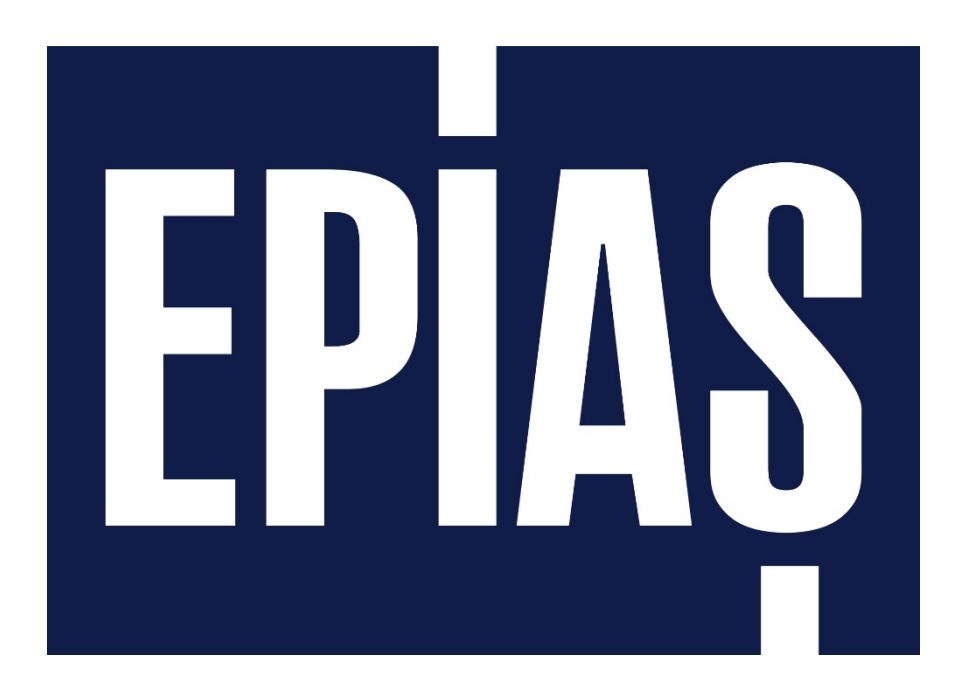

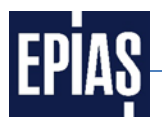

The Web Service will be available to the users of the Transparency platform only at the EPİAŞ API PORTAL as of 20th of March 2018.

EPIAŞ API PORTAL registration process is explained for the current users of the Transparency Platform Web Service and new users. New users need to start from the 1st Chapter in order to complete their registration. The current users of the Transparency Platform Web Service can skip the 1st Chapter and start from the 2nd Chapter.

#### **1** IP REGISTRATION

1.1 Click on the "Web Service" section of the Transparency Platform main page (<u>https://seffaflik.epias.com.tr/transparency/index.xhtml</u>).

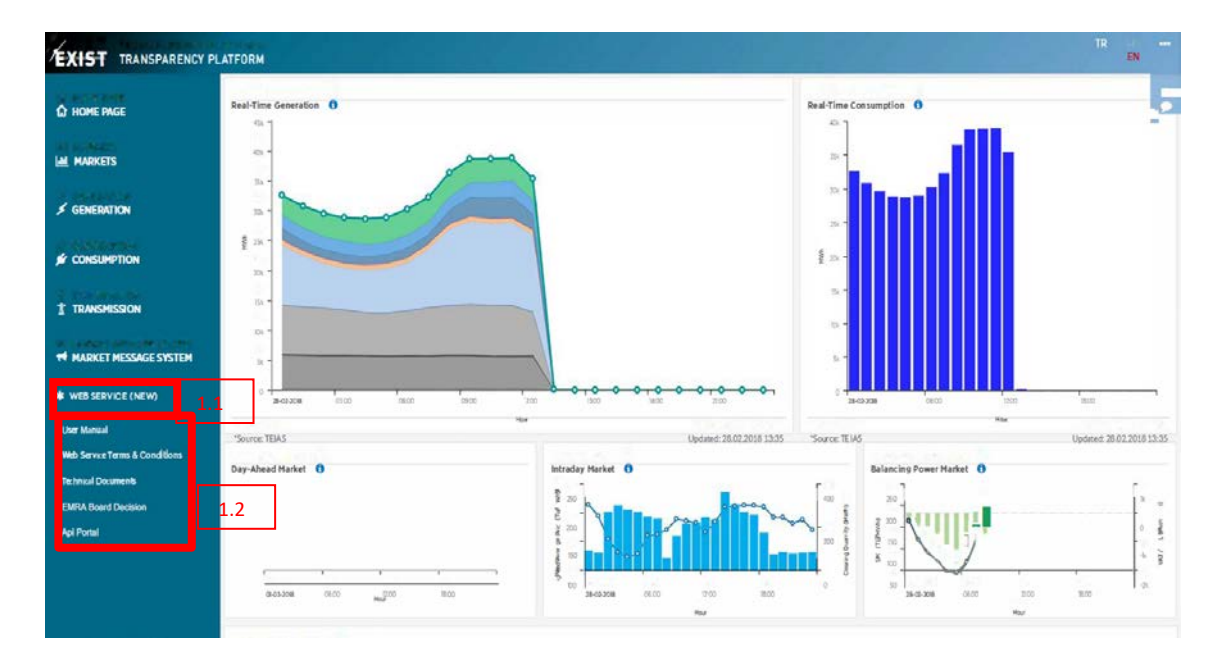

1.2 In the menu that opens, the "User Manual", "Web Service Terms & Conditions", "Technical Document" " EMRA Board Decision" and "APİ Portal" tabs come out.

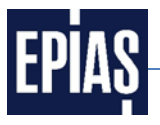

**1.3** In order to be able to register IP, click Web Service Terms & Conditions and download your computer.

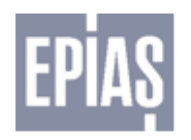

EXIST TRANSPARENCY PLATFORM WEB SERVICES TERMS AND CONDITIONS

This Protocol herein specifies the terms and conditions of the web services provided to 3rd parties (will be referred as COMPANY) via central data and analysis platform (will be referred as TRANSPARENCY PLATFORM) which is operated by the Energy Exchange Istanbul (will be referred as EXIST).

Obtaining data which is published on the TRANSPARENCY PLATFORM by web services is only
effective if the COMPANY signs this Protocol and sends the original copy to EXIST.

 COMPANY acknowledges and undertakes to establish Transparency Platform web service connection with the following IP address......If the COMPANY wants to set a connection with a different IP address, it will proceed with a formal written request and send this requisition to EXIST.

 EXIST cannot be held responsible for any loss or damage whatsoever caused resulting from data distribution flaws, delays or service interruptions; interrupted, incoherent and erroneous data or other possible misinterpretations.

 This Protocol herein does not imply the transfer of intellectual property rights of data and analysis under the ownership of EXIST.

5. Subject matter of the service outlined in this Protocol is free of charge. EXIST reserves the right to demand a fee for this service in the future and this change shall be announced on www.epias.com.tr before being effective. Unless the COMPANY accepts pricing; signs and sends the new Protocol in 5 business days following this announcement, EXIST has a right to terminate COMPANY's access to data without a further notice/warning.

6. COMPANY shall not use the acquired data for illicit purposes or make it used by 3rd parties for unlawful acts and cannot manipulate and/or make changes to data. COMPANY may share the data with 3rd parties only by showing EXIST as reference.

 COMPANY acknowledges that under necessary circumstances EXIST has a right to change the scope of this service and other relevant issues; accepts the fact that without showing a cause or making a notification EXIST can cease COMPANY's access to TRANSPARENCY PLATFORM and terminate web service Protocol.

COMPANY NAME: STAMP: SIGNATURE: DATE: <u>Company Contact Person With Regards To Web Services</u> NAME-LAST NAME: PHONE: E-MAIL:

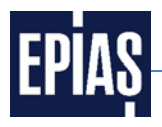

## 1.4 The relevant parts of the Terms & Conditions shall be filled in and sent to by cargo to the address below with the wet signature and the company stamp.

#### <u>Enerji Piyasaları İşletme A.Ş</u>

BMaslak Mahallesi Taşyoncası Sokak No:1/F F2 Blok 34485 Sarıyer/İstanbul/Türkiye

Your IP number is defined in the EPİAŞ White List, within two business days following the arrival of your cargo. After defining your IP you can use Web services and EPIAS API Portal.

If you have any problems about the IP process, please feel free to contact us at <u>seffaflik@epias.com.tr</u>, If you have any problems about the technical issues, please feel free to contact us at <u>apideveloperportal@epias.com.tr</u>

#### 2 API PORTAL REGISTRATION

API PORTAL registration process for the current users of the Transparency Platform Web Service who have already signed the Web Service Terms & Conditions and registered their Ips, is explained below.

#### 2.1 Visit EPİAŞ API PORTAL website (https://apiportal.epias.com.tr/exchange/).

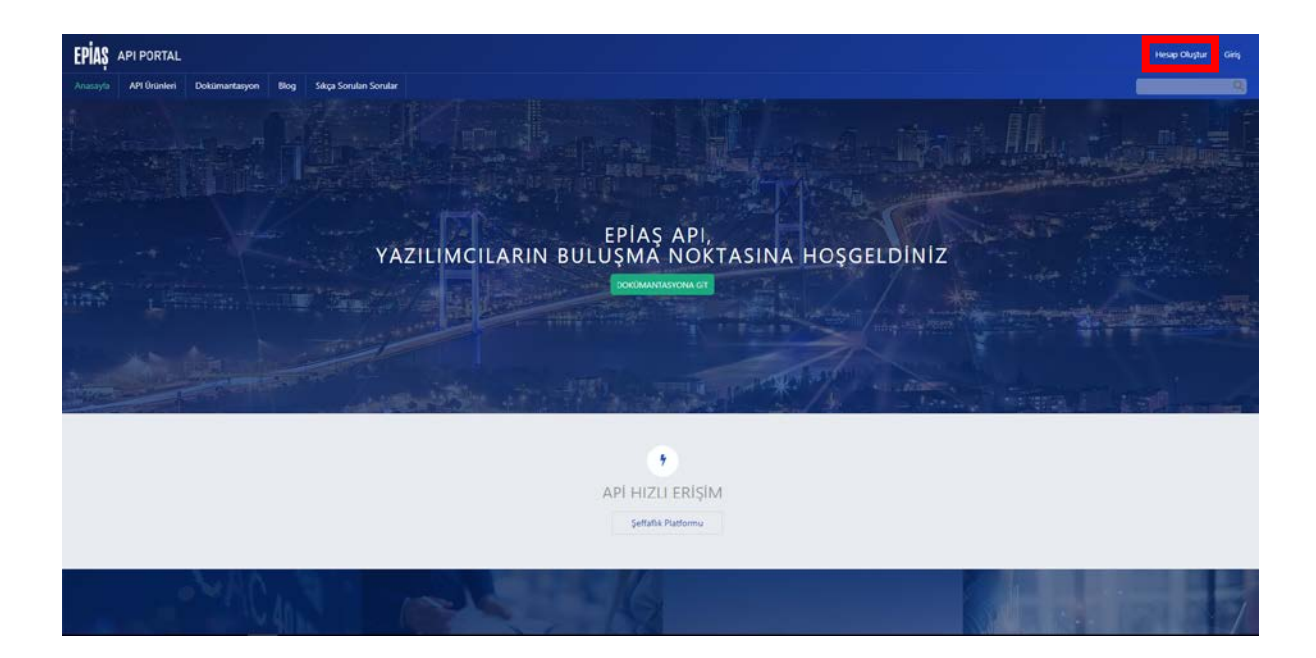

Click on the "Hesap Oluştur" link at the main page.

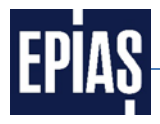

2.2 Fill the online form and complete the sign-up process.

| EPIAŞ API PORTAL                               |                                                                                                    | والمشروف والتجميع التراك والتراك                                                                                                    | Hesap Oluştur Giriş |
|------------------------------------------------|----------------------------------------------------------------------------------------------------|----------------------------------------------------------------------------------------------------|---------------------|
| Anasayla API Ürünleri Dokümantasyon Blog Sikça | Sorulan Sorular                                                                                                    |                                                                                                    | 9                   |
|                                                | Iver lessap plogitar       Otarum ag       Verial plot         Iver lessap plogitar       Otarum ag       Verial plot         Apportail, explass, com, tr/ exchange her       Kullanco Ad: *       Exposition acress?         Deportail, explass, com, tr/ exchange her       Reportail explass acress?       Comparison acress?         Organization acress?       Comparison acress?       Comparison acress?         Organization acress?       Comparison acress?       Comparison acress?         Organization acress?       Comparison acress?       Comparison acress?         Parcelay doghula *       Descence must be arrised as doging       Descence must be arrised as doging         Veris hereis opin parsance bit parsa       Descence must be arrised as doging       Descence must be arrised as doging         Syndemiz *       Descence must be arrised as doging       Descence must be arrised as doging       Descence must be arrised as doging         Syndemiz *       Descence must be arrised as doging       Descence must be arrised as doging       Descence must be arrised as doging         Ferrera Adriza *       Descence must be arrised as doging       Descence must be arrised as doging       Descence must be arrised as doging         Ferrera Adriza *       Descence must be arrised as doging       Descence must be arrised as doging       Descence must be arrised as doging         Ferrera Adriza * | hte liste<br><b>establi olugiturum</b><br>approaci notasams genetente itamenetes.<br>estam ou samee globesineetos & acesa acesa aprevenegacetor ve sadore yen janos interĝinade veja bell italemeni veja ujenom e-<br>different types (dovertase, lopercase, digit or punctuation).<br>N |                     |

2.3 Sign in the API PORTAL by using account information.

| EPIAŞ API PORTAL                         |                                                                                                    | Hesap Okaptur Giriş |
|------------------------------------------|----------------------------------------------------------------------------------------------------|---------------------|
| Anasayfa API Urünleri Dokümantasyon Blog | Sikça Sondar                                                                                                    | 9                   |
|                                          | Oturum aç<br>Veni hesap oluştur Otunum iç Veni şifre iste<br>apiportal-episa-com.tr/exchange hesabinizi kullanın<br>Kullanın Adı *<br>Hesofek-episa-entifikatinge kulnını keni şifre.<br>Şifre *<br>Cranın sıç |                     |
|                                          | EPIAS 2017 Tum Haten Salide.                                                                                                    |                     |
|                                          |                                                                                                    |                     |

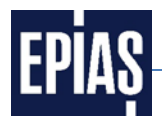

2.4 Click on the "API Ürünleri" link at the main page of EPİAŞ API PORTAL.

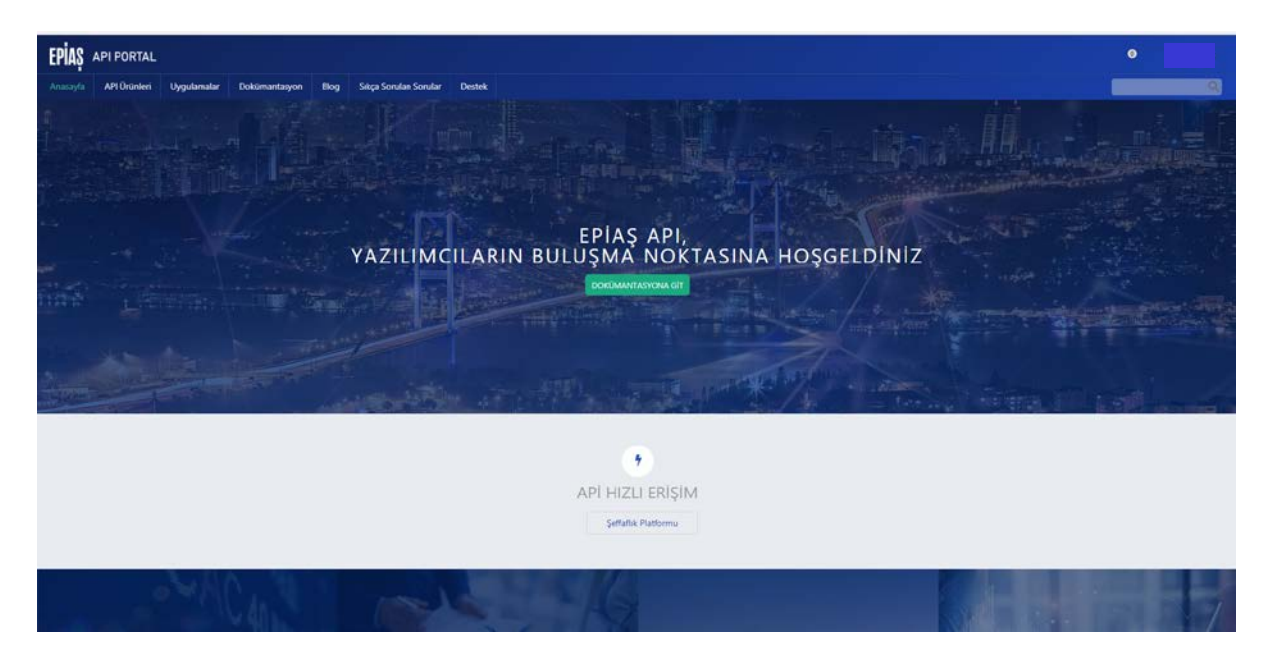

#### 2.5 Click on the "Şeffaflık Platformu (1.0.0)" link.

| EPIAS API PORTAL                   |                                                  |                            | 0                |
|------------------------------------|--------------------------------------------------|----------------------------|------------------|
| Anasayta API Urtinleri Uygulamalar | Dokümantasyon Blog Sikça Sorular Sorular Destek  |                            |                  |
|                                    | Seffaflik Platformu (1.0.0) (1 API dahil edildi) | 유가수수수<br>Heritay Kulkiniao |                  |
| EPIA§ 2017 Tum Hakten Saklidir.    |                                                  |                            | www.epias.com.tr |
|                                    |                                                  |                            |                  |
|                                    |                                                  |                            |                  |
|                                    |                                                  |                            |                  |
|                                    |                                                  |                            |                  |
|                                    |                                                  |                            |                  |
|                                    |                                                  |                            |                  |
|                                    |                                                  |                            |                  |
|                                    |                                                  |                            |                  |

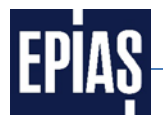

2.6 Click on the "Abone ol" link.

| EPIAS API PORTAL         |                                 |                                                 |  |  |
|--------------------------|---------------------------------|-------------------------------------------------|--|--|
| Anasayla API Ürünleri    | Uygulamalar Dokûmantasyon       | Blog Sikça Sorulan Sorular Destek               |  |  |
| Seffatik Platformu 1.0.0 |                                 |                                                 |  |  |
| APITer                   | Seffaflik Platfor               | rmu 1.0.0                                       |  |  |
| Şeffaflik Platformu      | 会会会会<br>Meniz oy rullanimadi    |                                                 |  |  |
|                          |                                 |                                                 |  |  |
|                          | Planlar                         |                                                 |  |  |
|                          | Şeffaftik Platformu 1.0.0 🔷     | Basic Usage Plan @                              |  |  |
|                          |                                 | Free                                            |  |  |
|                          |                                 | Abane of                                        |  |  |
|                          |                                 | * e Daha fada bilgi için imledi üderine gedirin |  |  |
|                          | 🛛 Share / Save 🚺 🎔 🕁            | Enclosed the                                    |  |  |
|                          |                                 |                                                 |  |  |
|                          | EPIAŞ 2017 Tüm Hekleri Sakbdır. |                                                 |  |  |
|                          |                                 |                                                 |  |  |
|                          |                                 |                                                 |  |  |
|                          |                                 |                                                 |  |  |
|                          |                                 |                                                 |  |  |

2.7 Pop-up appears because the user has not created application at the API PORTAL before. Click on the "Yeni bir uygulama kaydedin" link.

| EPIAS API PORTAL                                         |                                  |            |                                                           |                                                                      |  |  | 0                |
|----------------------------------------------------------|----------------------------------|------------|-----------------------------------------------------------|----------------------------------------------------------------------|--|--|------------------|
| Anasayfa APi Urünleri                                    | Uygulamalar Dokümantasyo         | n Blog S   | kça Sorulan Sorular 🛛 Deste                               |                                                                      |  |  |                  |
| Şeflafik Platformu 10.0<br>APt'ler<br>Şeflafik Platformu | Seffaflik Plat                   | formu 1.0  | 0                                                         |                                                                      |  |  |                  |
|                                                          | Planlar                          |            | Basic Usage Plan 👌                                        |                                                                      |  |  |                  |
|                                                          | Şehafik Pistformu 1.00           | * . bes un | 1000 / stat<br>Free<br>Abons of<br>any syn meet same perm | Abone ol<br>Hiçbir uygulama bulunmadı<br>Yenir bir uygulama keydenin |  |  |                  |
|                                                          | EPIAŞ 2017 Tüm Hakları Saklıdır. |            |                                                           |                                                                      |  |  | www.epies.com.tr |
|                                                          |                                  |            |                                                           |                                                                      |  |  |                  |

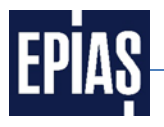

2.8 Enter the name of the application in the "Title" section and click on the "Gönder" link below to register the application.

| EPIAS                                    | API PORTAL                                         |                       |                           |      |                       |        | •                |
|------------------------------------------|----------------------------------------------------|-----------------------|---------------------------|------|-----------------------|--------|------------------|
| Anasayfa                                 | API Ürünleri                                       | Uygulamalar           | Dokümantasyon             | Blog | Sikça Sorulan Sorular | Dentek | 9                |
| Uyş<br>Title "<br>Ysnil<br>Descr<br>OAut | yulamayı I<br>Uygulama<br>iption<br>h Redirect URI | noves for this approx | ton should be represented | 2    | 3                     |        |                  |
| Co<br>EPIAȘ 20                           | nder<br>117 Tom Hakten Sakh                        | ы.                    |                           |      |                       |        | www.epias.com.tr |
|                                          |                                                    |                       |                           |      |                       |        |                  |

2.9 Details of the created application appears. Click on the "Kullanılabilir API'lere" link.

| EPIAS API PORTAL                   |                                                                                                    |                                          |
|------------------------------------|----------------------------------------------------------------------------------------------------|------------------------------------------|
| Anasayfa API Ürünleri              | Uygulanalar Dokimantayon Blog Sixça Sondar Sondar Destek                                                                                                    | R.                                       |
| ← Tüm Uygulamalar<br>Yeni Uygulama | Upgulama başarıyla yaratıldı. Istemcinizer gövenlik dogali.                                                                                                    |                                          |
|                                    | Now that you've registered your app, you can throwse the <b>anisotic APII</b> and substribe.<br>Make a rote of you'r dient () and dent storet. These may be needed for your application to access the APII.<br>You'r dient storet will only be displayed force. If you begint is loce at you can write the sources to see if it's correct or reset it to get a new one. |                                          |
|                                    | Yeni Uygulama                                                                                                    | de Aculitik, 🕴 🏚 tildsrive system 🕴 🗃 SA |
|                                    | Aynntear                                                                                                    | / Darrebe                                |
|                                    | Yeni Uygulama<br>Goode 1                                                                                                    |                                          |
|                                    | Default                                                                                                    | / District                               |
|                                    | Istemo Tantos Golerik Diopi<br>Istemo Golerik Diopi<br>Dogiula Sinta                                                                                                    |                                          |
|                                    | Abonelikker<br>Bir sbonelik bulunam <mark>k Indonési (P. Amerika</mark> ) zatmaya né dersino?                                                                                                    |                                          |

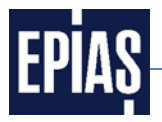

2.10 API Ürünleri (API Products) page opens and click on the "Şeffaflık Platformu (1.0.0)" link.

| EPIAS API PORTAL                                                          | 0                |
|---------------------------------------------------------------------------|------------------|
| Anaan/a API Drosteri Uygulamatar Doklimantanyon Blog Siiqa Sonular Destek |                  |
| Seffaflik Platformu (1.0.0 (1 API dahil edildi)                           | imal             |
| EFIQ\$ 2017 Tune Halam Salada                                             | www.epiae.com.tr |
|                                                                           |                  |
|                                                                           |                  |
|                                                                           |                  |
|                                                                           |                  |
|                                                                           |                  |
|                                                                           |                  |
|                                                                           |                  |
|                                                                           |                  |
|                                                                           |                  |

2.11 Click on the "Abone ol" link.

| EPIAS API PORTAL                                     |                               |                                   | 0                |
|------------------------------------------------------|-------------------------------|-----------------------------------|------------------|
| Anasayfa API Ürünleri                                | Uygulamalar Dokümantasyon     | Blog Stiga Sondari Sondar Destek  | 9                |
| şeffahk Flatformu Loo<br>Aðrter<br>Şeffahk Flatformu | Seffaflik Platfor             | rmu 1.0.0                         |                  |
|                                                      | Planlar                       | Basic Losser Plan @               |                  |
|                                                      | Şeffafik Patformu 1.0.0 - ~   | 1000 / Saat<br>Free<br>Zohow at 2 |                  |
|                                                      | O Share / Save 🖪 🛩 🗺          | Explored the                      |                  |
|                                                      | EPIAS 2017 Tum Hatlan Sakhde. |                                   | www.cplan.com.tr |
|                                                      |                               |                                   |                  |

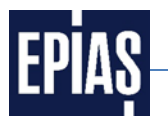

2.12 Select the name of the created application at the pop-up window and click on the "Abone ol" link.

| EPIAS API PORTAI                                          | 4                          |                                                                                              |                                                                                                    |   |  | •                |
|-----------------------------------------------------------|----------------------------|----------------------------------------------------------------------------------------------|----------------------------------------------------------------------------------------------------|---|--|------------------|
| Anasayfa API Orünleri                                     | Uygulamalar Dokiimantasyon | Blog Sitça Sonulan Sonular Des                                                               | nek 👘                                                                                              |   |  |                  |
| Şeffafik Platformu 1.0.0<br>API'ler<br>Şeffafik Flatformu | Seffaflik Platf            | formu 1.0.0                                                                                  |                                                                                                    |   |  |                  |
|                                                           | Planlar                    | Basic Usage Plan (B                                                                          |                                                                                                    |   |  |                  |
|                                                           | Şeffafik Patiornu 1.0      | 1000 / saat     Pre     Anne d     * • Delvine fasible (se met came a perm     Tablimet fasi | Abone ol<br>Uygulama<br>Bu plana kaydolmak için bir uygulama seçin.<br>© Yeni Uygulama<br>Abone ol | 1 |  |                  |
|                                                           | LPRQ 2017 Ton Halon Salida |                                                                                              |                                                                                                    |   |  | www.epies.com.br |
|                                                           |                            |                                                                                              |                                                                                                    |   |  |                  |

2.13 After that the message"Bu plana başarıyla abone olundu" appears on the top of the screen which means that the subscription to this plan is done successfully. Click on the "Şeffaflık Platformu" link on the left of the page. (not "Şeffaflık Platformu 1.0.0")

| EPIAS API PORTAL             |                                                     |                                                                                                    |
|------------------------------|-----------------------------------------------------|----------------------------------------------------------------------------------------------------|
| Anasayfa API Orünleri        | Uygulamalar Dokümantasyon                           | Blog Sikça Sorulan Sorular Destek                                                                               |
| Seffafik Platformu 1.0.0     | <ul> <li>8u plana başanyla abone olundu.</li> </ul> | a de la companya de la companya de la companya de la companya de la companya de la companya de la companya de l |
| APTier<br>Şeffafik Platformu | Seffaflik Platfor                                   | rmu 1.0.0                                                                                                    |
|                              | Planlar                                             |                                                                                                    |
|                              |                                                     | Basic Usage Flan                                                                                                |
|                              | Şeffaflik Platformu 1.0.0 👻                         | 1000 / saint                                                                                                    |
|                              |                                                     | free                                                                                                    |
|                              |                                                     | Abone of                                                                                                    |
|                              |                                                     | <ul> <li>- Daha fatta bilgi için imaçl üzerine getirin.</li> </ul>                                              |
|                              | 🖸 Share / Save 🛱 💌 🕅                                | Bookmank this                                                                                                   |
|                              | EPİAŞ 2017 Tüm Hakları Saklıdır.                    |                                                                                                    |
|                              |                                                     |                                                                                                    |
|                              |                                                     |                                                                                                    |
|                              |                                                     |                                                                                                    |
|                              |                                                     |                                                                                                    |

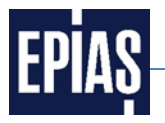

2.14 After clicking "Şeffaflık Platformu" link, the page below opens. Scroll down the page.

| EPIAS API PORTAL          |                                                                                |             |                                                                                                    | 0        |
|---------------------------|--------------------------------------------------------------------------------|-------------|----------------------------------------------------------------------------------------------------|----------|
| Anasayfa API Ürünleri     | Uygulamalar Dokümantasyon Blog Sikça Sonulan Sonular Destek                    |             |                                                                                                    | <b>B</b> |
| Şeffafik Platformu 1.0.0  |                                                                                |             | cURL Ruby Python PHP Java Node Go Swift                                                                                                    | Abone of |
| APtier                    | Seffaflık Platformu 1.0.0                                                      | 🛨 Apk API   | Destes<br>#8 mil 30% favoreda tankon.                                                                                                    |          |
| Şeffaflik Platformu 1.0.0 | ****                                                                           |             |                                                                                                    |          |
| işlemler                  | consumption market production gansmission                                      |             |                                                                                                    |          |
| (consumption/city         | Belgeter                                                                       |             |                                                                                                    |          |
| Consumption/dc.           | Şeffaffa Flafforme Web Servis Teknik Dokumanı v10.42                           |             |                                                                                                    |          |
| Cee /consumption/di       | Endocents                                                                      |             |                                                                                                    |          |
| consumption/es            | https://api.epias.com.tr/epias/exchange Psoculation                            | DIVILOPMONT | https://api.epias.com.tr/epias/exchange *                                                                                                    |          |
| (consumption/no           | Base Gateway API Endpoint                                                      |             |                                                                                                    |          |
|                           | Yollar                                                                         |             |                                                                                                    |          |
| /consumption/st           | /consumption/city                                                              |             |                                                                                                    |          |
| CET /consumption/su       | GET /consumption/oby                                                           |             | Örnek İstek                                                                                                    |          |
| consumption/swv           | consumption                                                                    |             | curlrequest GET \                                                                                                    |          |
| CTT /consumption/s        | Quet                                                                           |             | <ul> <li>url https://api.epias.com.tr/epias/exchange/transparency/consumption/city \</li> <li>header 'accept: application/jscn' \</li> </ul> |          |
| Ga /market/amount         | Şehir Rest Servisi                                                             |             | header within-client (id: REPLACE_DHS_REP                                                                                                    |          |
| /market/bilateral         | Açıklama<br>Şehir ve sehirlere ait üçelerin bilgilerini dönen rett servisidir. |             |                                                                                                    |          |
| /market/bilateral         | Gòurik                                                                         |             | Örnek Yanıt                                                                                                    |          |
| /market/bilateral         | X-IBM-Client-Id (header joinde buluran apiKey)                                 | api-key-1   | Tanm<br>GET https://apl.eplas.com.tr/eplas/exchange/transparency/consumption/city                                                            |          |
| /market/bpm-cr            |                                                                                |             | Yant                                                                                                    |          |
|                           | Paravetreler                                                                   |             | - 18-                                                                                                    |          |

#### 2.15 Click on the "Çağrı işlemi" link on the right.

| EPIAS API PORTAL                      |                                                                     |                                                                                                    |           |
|---------------------------------------|---------------------------------------------------------------------|----------------------------------------------------------------------------------------------------|-----------|
| Anasayfa API Ürünleri                 | Uygulamalar Dokimantaeyon Blog Sikça Sonular Sonular Destek         |                                                                                                    |           |
| Şeffafik Flatformu 1.0.0              | genn er gennen an system ungennen societ res se rasan.<br>Gövenlik  | cURL Ruby Python PHP Java Node Go Swift                                                                                                    | Abone ol  |
| APrier                                | X-IBM-Client-Id (header içirde bulunan apiXey)                      | apikmy-1 GET https://api.epias.com.tr/epias/exchange/transparency/consumption/city                                                             |           |
| Şeffatlik Flatformu 1.0.0<br>İşlemler | Parametelor                                                         | Veel<br>C<br>YeekCode': "jamar",                                                                                                    |           |
| Cell /consumption/city                | Accept application/jcon<br>header ignde liste gie Badie<br>strating | "nead/becomption; that welledge powr kalow zafon unupfit antipensists ont weeks gen webbil 6 winconver gazals";<br>"bodyn" [<br>"onywath]<br>( |           |
| /consumption/di                       | Vandar                                                              | rohytefti 27356610,<br>rofstrictlefti 10921000,                                                                                                |           |
| Consumption/ell                       | 200 successful operation<br>Chyllespons                             | - Cophanne's tractical',<br>"distinct Name", the Hermander"<br>J                                                                               |           |
| /consumption/m                        |                                                                     |                                                                                                    |           |
| /consumptionym                        |                                                                     | Bu işlemî deneyîn<br>https://ak.epias.com.tr/epias/exchange/transparency/consumption/city                                                      |           |
|                                       |                                                                     | Tanto                                                                                                    |           |
| /consumption/swv                      |                                                                     | Stemu Taoticus                                                                                                    |           |
| consumption/s                         |                                                                     | Outbigler                                                                                                    |           |
| /market/amount                        |                                                                     | accept accept                                                                                                    |           |
| /market/bilateral                     |                                                                     |                                                                                                    |           |
| (market/bilateral                     |                                                                     |                                                                                                    | ign gèimi |
| /market/bilateral                     | /consumption/distribution                                           |                                                                                                    |           |
| /market/bpm-or                        | GET /consumption/distribution                                       | Arrada lande                                                                                                    |           |

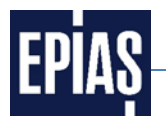

2.16 Scroll down the same page and the called data appears under the "Yanıt" section.

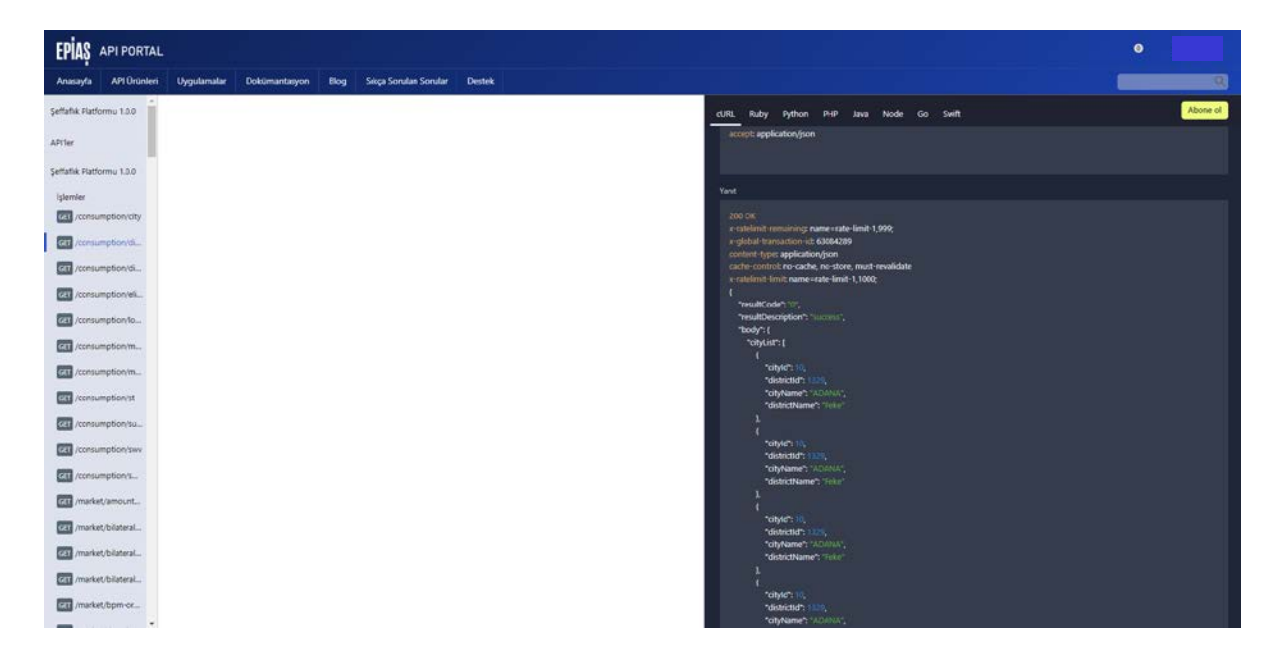